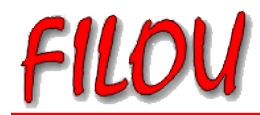

## So finden Sie Ihre Mac Adresse heraus(ohne Rhino)

Klicken Sie auf den Startbutton(Windowslogo)

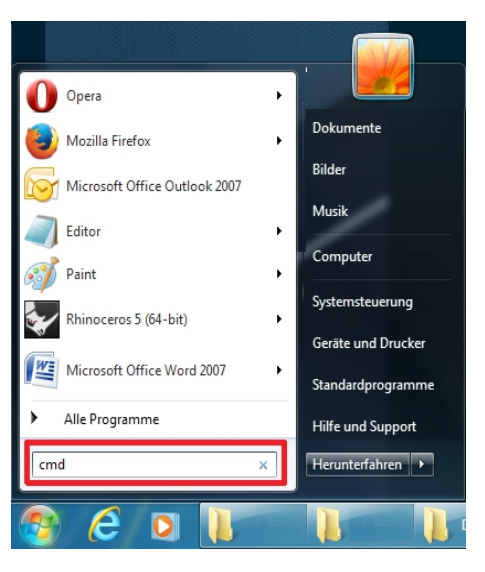

Nun Tippen Sie bei "Programme/Dateien durchsuchen" cmd ein und drücken Enter. In dem sich öffnenden Fester tippen Sie bitte ipconfig /all ein.

| C:\Windows\system32\cmd.exe                                                                                                    |
|----------------------------------------------------------------------------------------------------|
| Microsoft Windows [Version 6.1.7601]<br>Copyright (c) 2009 Microsoft Corporation. Alle Rechte vorbehalten.                                                                                 |
| C:\Users\xxxxx.xxxx >ipconfig /all xxxxxxx                                                                                                    |
| Windows-IP-Konfiguration                                                                                                    |
| Hostname                                                                                                    |
| Ethernet-Adapter LAN-Verbindung:                                                                                                    |
| Verbindungsspezifisches DNS-Suffix: xxxxxx<br>Beschreibung: Realtek PCIe GBE Family Controller<br>Physikalische Adresse: xx-xx-xx-xx-xx<br>DHCP aktiviert:<br>Autokonfiguration aktiviert: |

Ihre Physikalische Adresse besteht aus 12 Zeichen, die Bindestriche werden nicht benötigt.

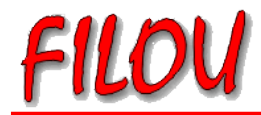

## So finden Sie Ihre Mac Adresse heraus(Plugin installiert)

## Öffnen Sie Rhino und klicken Sie in der oberen Menüleiste auf DATAKIT EXCHANGE $\rightarrow$ LICENCE MANAGER $\rightarrow$ Check

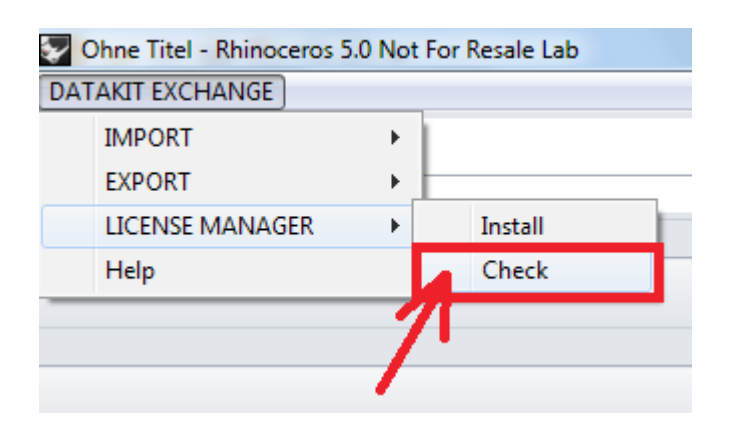

Es öffnet sich ein Infofenster aus dem Sie Ihre Mac-Adresse kopieren können.

| Check Lic | ense Report                                                                                                    | X |
|-----------|----------------------------------------------------------------------------------------------------|---|
|           |                                                                                                    |   |
|           | Datakit Rhino Plug-Ins V152                                                                                                    |   |
|           | License path :                                                                                                    |   |
|           | Mac adress available :                                                                                                    |   |
|           | Produit : Acis3dToRhino : Can't find license file<br>Produit : Acis3dToRhinoBMode : Can't find license file<br>Produit : Acis3dToRhinoBMode_ffx : Can't find license file<br>Produit : Acis3dToRhino_ffx : Can't find license file<br>Produit : CatiaV4_3dToRhino : Can't find license file<br>Produit : CatiaV4_3dToRhino EMode : Can't find license file<br>Produit : CatiaV4_3dToRhinoBMode : Can't find license file<br>Produit : CatiaV4_3dToRhinoBMode_ffx : Can't find license file<br>Produit : CatiaV4_3dToRhinoBMode_ffx : Can't find license file |   |
|           |                                                                                                    | • |
|           | Save as Log File                                                                                                    |   |

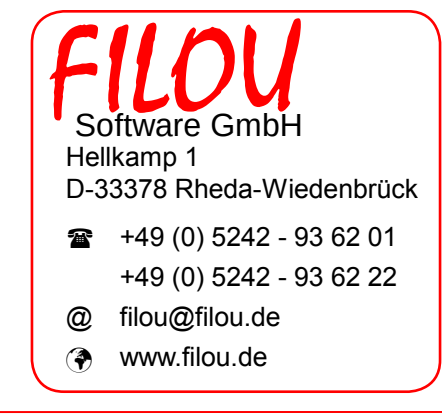